# Activating your FibreNest service

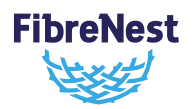

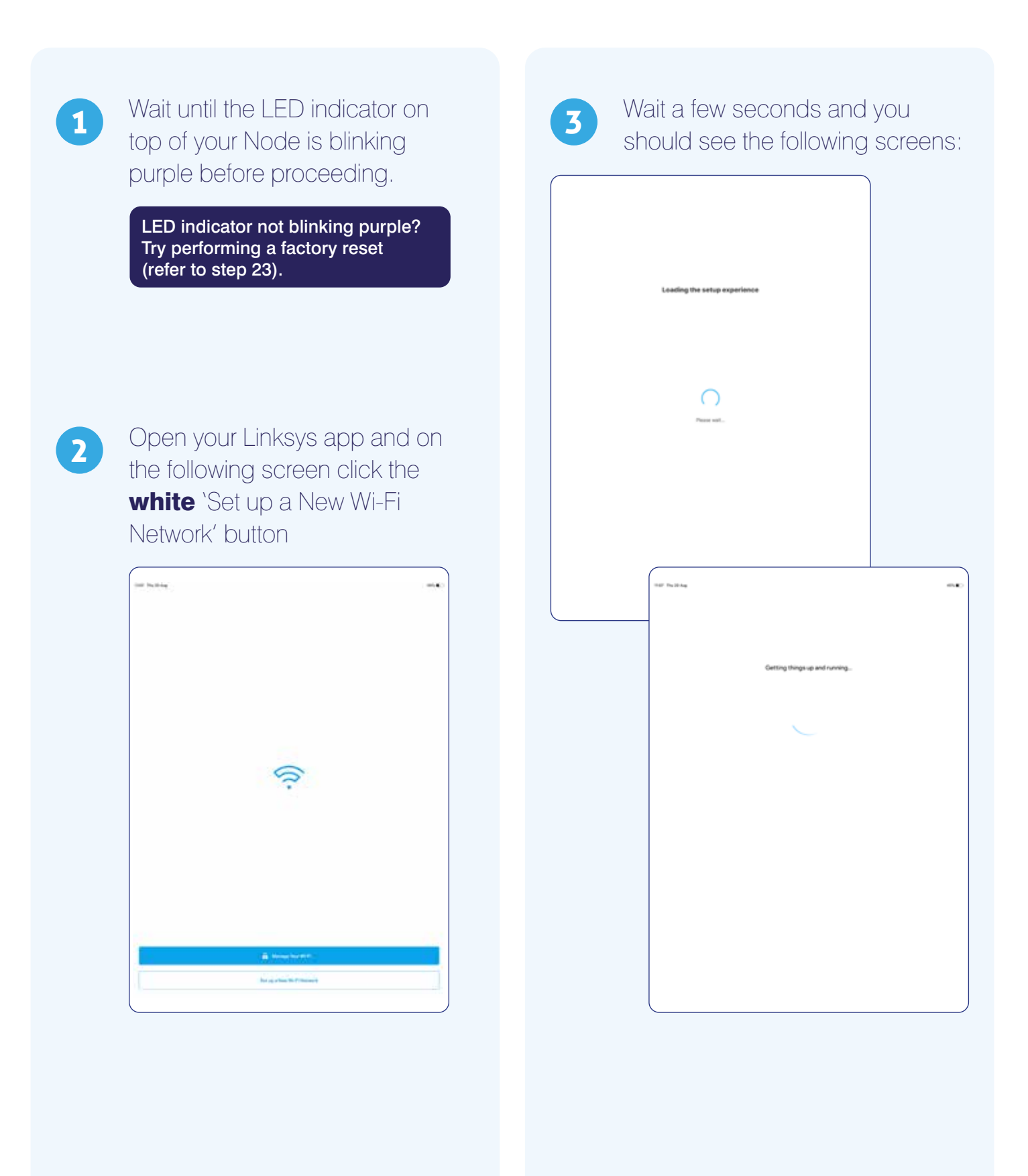

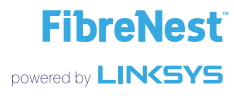

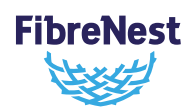

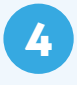

When you see the screen below, click the 'Yes, it's blinking purple' button and wait whilst the app checks your internet connection.

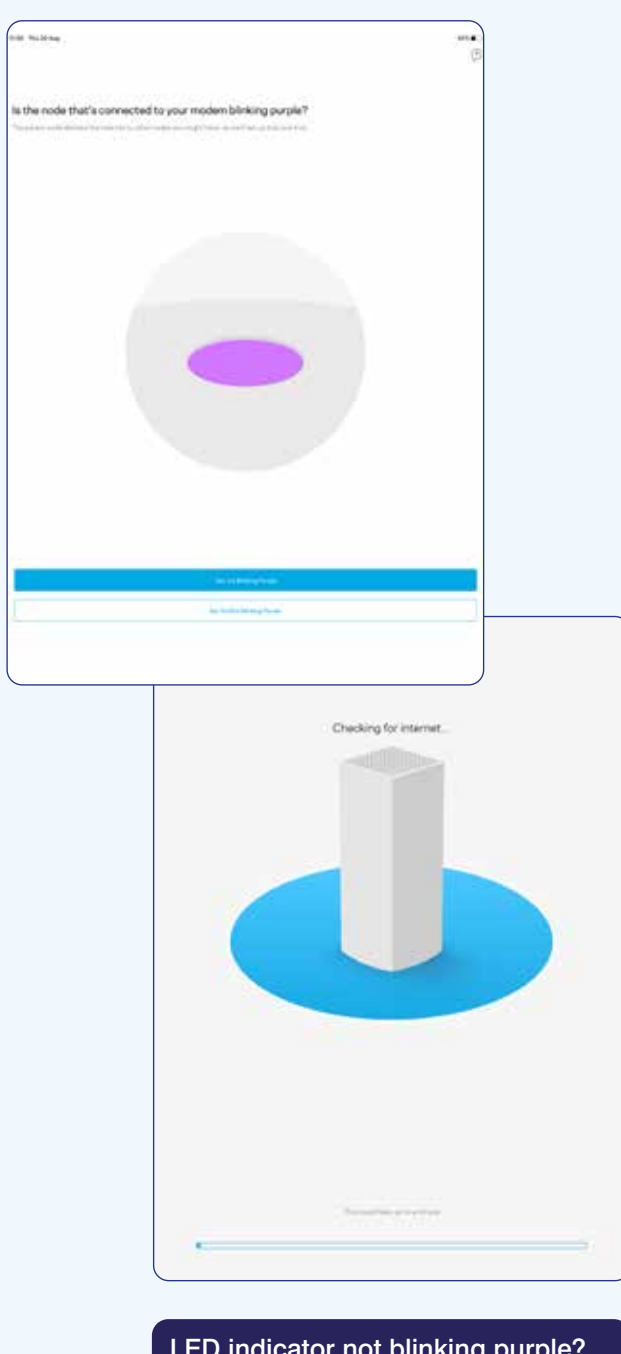

LED indicator not blinking purple? Try performing a factory reset and starting again (refer to step 23).

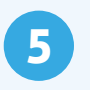

First check that your Node is connected to your ONT as shown in the illustration below.

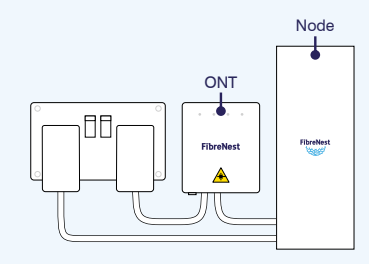

Once this has been confirmed, when you see the screen below in your Linksys app, tick all three boxes.

| Chi | eck your wiring                                                                                                 |  |
|-----|----------------------------------------------------------------------------------------------------|--|
|     | In factor on you complete these strates                                                                         |  |
| 2   | to the effective value residence processed and mattern connected? Any specialities the residence effective effe |  |
| 8   | An at you choose and the plant                                                                                  |  |
|     |                                                                                                    |  |
|     |                                                                                                    |  |
|     |                                                                                                    |  |
|     |                                                                                                    |  |
|     |                                                                                                    |  |

6 C

Click the 'Next' button to progress to the next screen.

FibreNest powered by LINKSYS

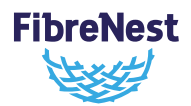

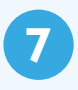

Click on the 'Do you have ISP settings to enter?' text.

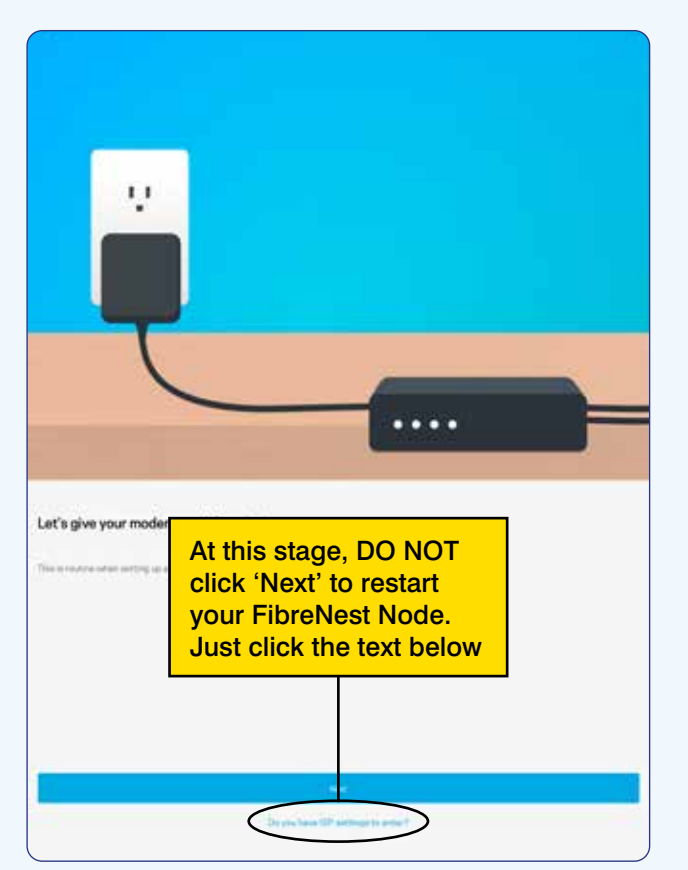

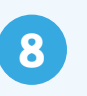

On this screen, click 'Skip and continue without internet'.

| Interest per existence per existence per existence is a personnel to contract of the existence is a second of the existence is a personnel to contract of the existence is a second of the existence is a second of the exi | a continue | the provide and the provident                                                                                                   |
|----------------------------------------------------------------------------------------------------|------------|----------------------------------------------------------------------------------------------------|
| State IP   Price   Price                                                                                                    | a continue |                                                                                                    |
| Price and the second is a second is a second is the second is a second is the second is and a second is a second is second is a second is a second is a second is a second is  | a continue | tatic IP                                                                                                    |
| Pref<br>Pref over VLN<br>Pref over VLN<br>Click this text to continue                                                                                                    | • continue | nam, high at Princip (P) address (m) in P address in a personal (norther page 21) a reduced to at the red, at non-present CP)   |
| The first first based has been be quick has to is seen by a vight a region of the total has been been been been been been been bee                                                                                                    | • continue | 90-8                                                                                                    |
| Pret wer VLAN                                                                                                    | • continue | nene.<br>Nene Namel nar whereat is a qualitation for genering station company and is or etheral local and measures a second and |
| PPE ever VLAN<br>The very sentence of these effects are VLAN to access the reserved<br>The very sentence without resorre<br>Click this text to continue                                                                                                    | o continue |                                                                                                    |
| Click this text to continue                                                                                                    | o continue | PFuE over VLAN                                                                                                    |
| Click this text to continue                                                                                                    | o continue | charbones your CVP man manufactures and these and the CAM to access the memory                                                  |
| Click this text to continue                                                                                                    | o continue | (Big, and perform without transmost                                                                                             |
| Click this text to continue                                                                                                    | o continue |                                                                                                    |
| Click this text to continue                                                                                                    | o continue |                                                                                                    |
| Click this text to continue                                                                                                    | o continue |                                                                                                    |
| Click this text to continue                                                                                                    | o continue |                                                                                                    |
| Click this text to continue                                                                                                    | o continue |                                                                                                    |
| Click this text to continue                                                                                                    | o continue |                                                                                                    |
|                                                                                                    |            | Click this text to continue                                                                                                    |
|                                                                                                    |            |                                                                                                    |
|                                                                                                    |            |                                                                                                    |
|                                                                                                    |            |                                                                                                    |
|                                                                                                    |            |                                                                                                    |
|                                                                                                    |            |                                                                                                    |
|                                                                                                    |            |                                                                                                    |
|                                                                                                    |            |                                                                                                    |
|                                                                                                    |            |                                                                                                    |
|                                                                                                    |            |                                                                                                    |
|                                                                                                    |            |                                                                                                    |
|                                                                                                    |            |                                                                                                    |
|                                                                                                    |            |                                                                                                    |
|                                                                                                    |            |                                                                                                    |
|                                                                                                    |            |                                                                                                    |

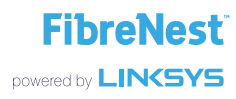

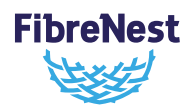

IMPORTANT! WHEN YOU SEE THIS SCREEN, <u>DO NOT</u> CLICK THE 'NEXT' BUTTON.

9

Instead, open your smart device's settings and jump to steps 10-12 to connect your device to your Node's Wi-Fi network.

|          | Connect to node's setup WI-Fi                       |  |
|----------|-----------------------------------------------------|--|
|          | The side management of our WP signal for programmer |  |
| E Step 1 |                                                     |  |
| (C) Must | and and some in the second of the                   |  |
| 5 May 3  |                                                     |  |
|          |                                                     |  |
|          |                                                     |  |
|          |                                                     |  |
|          |                                                     |  |
|          |                                                     |  |
|          |                                                     |  |
|          |                                                     |  |
|          |                                                     |  |
|          |                                                     |  |

10

Make a note of the 'Setup Wi-Fi' name and password found underneath your FibreNest Node.

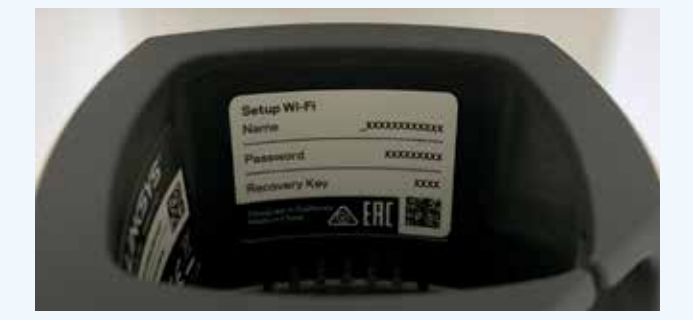

| ٩ | ſ  |   |
|---|----|---|
| Ę | T. | 7 |
|   |    |   |

In your smart device's Wi-Fi settings, select the network with the name noted in step 10.

| OTHER NETWORKS                                                                                 |                                    |
|------------------------------------------------------------------------------------------------|------------------------------------|
| _VelopSetup0F9                                                                                 | • ? ()                             |
| Other                                                                                          |                                    |
| Ask to Join Networks                                                                           |                                    |
| Known rebusiks will be joined automatically. If no known re<br>notified of available networks. | atworks are available, you will be |

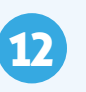

## Enter the Wi-Fi password and connect to the network.

|                                            | Enter the password for "_VelopSetup0F9"                                                         |                               |
|--------------------------------------------|-------------------------------------------------------------------------------------------------|-------------------------------|
|                                            | Enter Password                                                                                  |                               |
| Password                                   |                                                                                                 |                               |
| You can also acces<br>or Milc that has cor | s this WI-FI network by bringing your iPad net<br>mected to this network and has you in its con | ar any iPhone, iPad<br>tabls. |

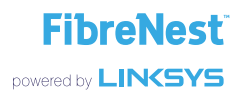

Activating your FibreNest service continued...

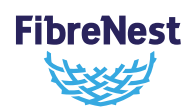

13

Once connected to your Wi-Fi network, switch back to the Linksys app and click the 'Next' button to continue.

|          | Connect to node's a | eitap Wi-Fi |      |  |
|----------|---------------------|-------------|------|--|
| A 141    |                     |             |      |  |
| E anna   |                     |             |      |  |
| 0        |                     |             |      |  |
| <b>O</b> |                     |             |      |  |
| 100      |                     |             |      |  |
|          |                     |             |      |  |
|          |                     |             |      |  |
|          |                     |             |      |  |
|          |                     |             |      |  |
|          |                     |             |      |  |
|          |                     |             |      |  |
|          |                     |             |      |  |
|          |                     |             |      |  |
|          |                     |             |      |  |
|          | -                   |             | _    |  |
|          |                     |             |      |  |
|          |                     | Please      | vot. |  |
|          |                     |             | -    |  |
|          |                     |             |      |  |
|          |                     |             |      |  |
|          |                     |             |      |  |
|          |                     |             |      |  |
|          |                     |             |      |  |
|          |                     |             |      |  |
|          |                     |             |      |  |
|          |                     |             |      |  |
|          |                     |             |      |  |
|          |                     |             |      |  |
|          |                     |             |      |  |
|          |                     |             |      |  |
|          |                     |             |      |  |

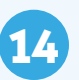

You will then be prompted to create an admin password and hint, if required. This controls access to your FibreNest Node's settings. Enter a password and click the 'Next' button to continue.

| -               |              |             |        |             |             |        |        |        |        |     |    |   |  |
|-----------------|--------------|-------------|--------|-------------|-------------|--------|--------|--------|--------|-----|----|---|--|
|                 |              |             |        |             |             | 10722  |        |        |        |     |    |   |  |
|                 |              |             |        |             |             |        |        |        |        |     |    |   |  |
|                 |              |             |        |             |             |        |        |        |        |     |    |   |  |
|                 |              |             |        |             |             |        |        |        |        |     |    |   |  |
|                 |              |             |        |             |             |        |        |        |        |     |    |   |  |
|                 |              |             |        |             |             |        |        |        |        |     |    |   |  |
|                 |              |             |        |             |             |        |        |        |        |     |    |   |  |
|                 |              |             |        |             |             |        |        |        |        |     |    |   |  |
|                 |              |             |        |             |             |        |        |        |        |     |    |   |  |
|                 |              |             |        |             |             |        |        |        |        |     |    |   |  |
|                 |              |             |        |             |             |        |        |        |        |     |    |   |  |
|                 |              |             |        |             |             |        |        |        |        |     |    |   |  |
| 6 6 (           | 3            |             |        |             |             |        |        |        |        |     |    | ^ |  |
| 6 e /           | 29 E2        | 4           |        | 70          |             |        |        | 1      | 10     | 7   |    | ^ |  |
| 0 ° (           | ¥<br>97<br>4 |             | e      | 7.0<br>F    | i iii       | y<br>y | u u    |        | 0      | - T | •• | - |  |
| 0 0 (<br>1<br>1 | y<br>q<br>a  | ×<br>w<br>s | e<br>d | 2<br>7<br>1 | e<br>t<br>g | ş,     | u<br>J | i<br>k | 0<br>1 |     |    |   |  |

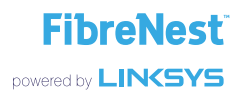

Activating your FibreNest service continued...

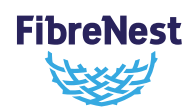

15

Rename your Wi-Fi network, choose your own password and click the 'Next' button. The app may pause for a few moments while the changes take effect.

| 123,227,2                                                                                                    | Nami your WoPi                 |  |
|----------------------------------------------------------------------------------------------------|--------------------------------|--|
| and the second second s |                                |  |
| antife .                                                                                                    |                                |  |
| with                                                                                                    |                                |  |
|                                                                                                    |                                |  |
|                                                                                                    | - <u>-</u>                     |  |
|                                                                                                    |                                |  |
|                                                                                                    |                                |  |
|                                                                                                    |                                |  |
|                                                                                                    |                                |  |
|                                                                                                    |                                |  |
|                                                                                                    |                                |  |
|                                                                                                    |                                |  |
|                                                                                                    |                                |  |
|                                                                                                    |                                |  |
|                                                                                                    |                                |  |
| 5.0.3                                                                                                    | A                              |  |
|                                                                                                    |                                |  |
|                                                                                                    |                                |  |
| 2 + s d                                                                                                    | Configuring your weap network  |  |
| 0 2 1                                                                                                    |                                |  |
|                                                                                                    |                                |  |
|                                                                                                    |                                |  |
|                                                                                                    |                                |  |
|                                                                                                    |                                |  |
|                                                                                                    |                                |  |
|                                                                                                    |                                |  |
|                                                                                                    |                                |  |
|                                                                                                    |                                |  |
|                                                                                                    |                                |  |
|                                                                                                    |                                |  |
|                                                                                                    |                                |  |
|                                                                                                    |                                |  |
|                                                                                                    |                                |  |
|                                                                                                    |                                |  |
|                                                                                                    |                                |  |
|                                                                                                    |                                |  |
|                                                                                                    | We could take up to a reinste- |  |
|                                                                                                    |                                |  |
|                                                                                                    |                                |  |
|                                                                                                    |                                |  |
|                                                                                                    |                                |  |

16

Once the change has taken effect you will be asked to re-connect your smart device to your newly named Wi-Fi network.

To do this, return to your device's settings and connect to the new Wi-Fi network, using the details entered in the previous step.

Once connected, switch back to the Linksys app and click the 'Next' button on the screen below to continue.

| ( |                                                                                                    |  |
|---|----------------------------------------------------------------------------------------------------|--|
|   | Now let's connect to your new Wi-Fi                                                                             |  |
| 0 | Dieg 1                                                                                                    |  |
| 0 | Snep 2<br>discremental dances for an error from terms.                                                          |  |
|   |                                                                                                    |  |
|   |                                                                                                    |  |
|   |                                                                                                    |  |
|   |                                                                                                    |  |
|   |                                                                                                    |  |
|   | Theory of the second second second second second second second second second second second second second second |  |

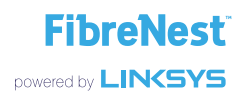

Activating your FibreNest service continued...

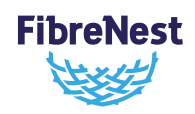

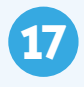

Select the room in which your FibreNest Node is located. This will help to individually identify your Nodes should you choose to add any more in future.

|                        | Where is this node?                                                                                                    |
|------------------------|----------------------------------------------------------------------------------------------------|
|                        | This will help you inflying makes apport when accounting settings.                                                                                                    |
| uing Room              |                                                                                                    |
| andy Room              |                                                                                                    |
| ring floor             |                                                                                                    |
| lativ Indoor           |                                                                                                    |
| Lest Bulture           |                                                                                                    |
| 2chan                  |                                                                                                    |
| fice                   |                                                                                                    |
| ar nga                 |                                                                                                    |
| ans it constitute also |                                                                                                    |
|                        |                                                                                                    |
|                        | Success<br>Fundamental and the second second se |
|                        |                                                                                                    |
|                        |                                                                                                    |

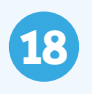

Click the 'Next' button to continue.

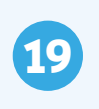

On the 'Add a Node?' screen, just click the 'That's it for now' button to continue.

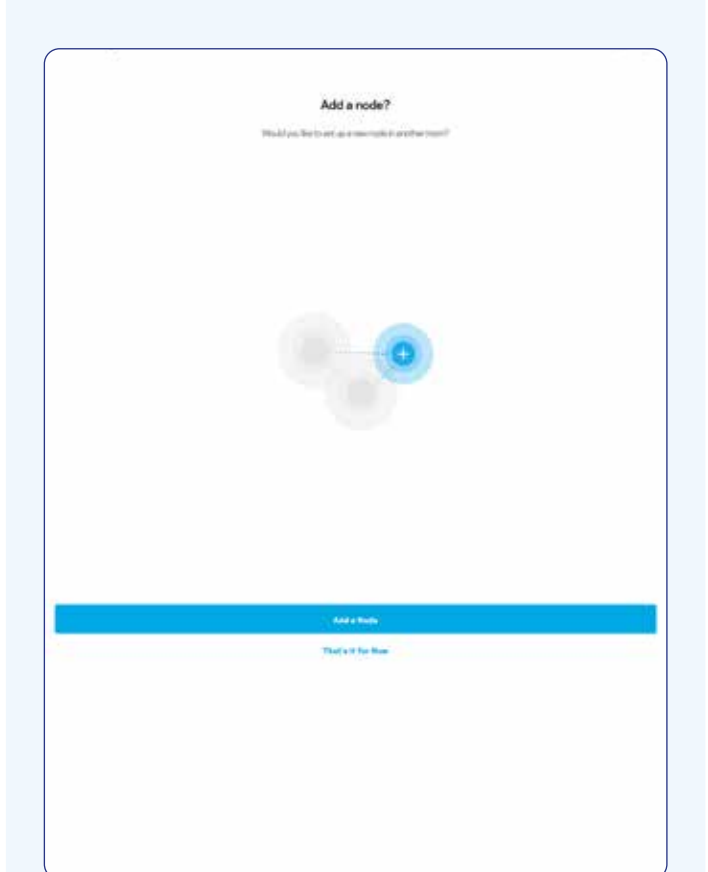

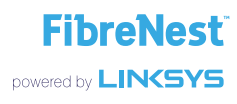

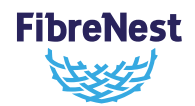

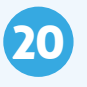

Click the 'Next' button to progress to the final screen.

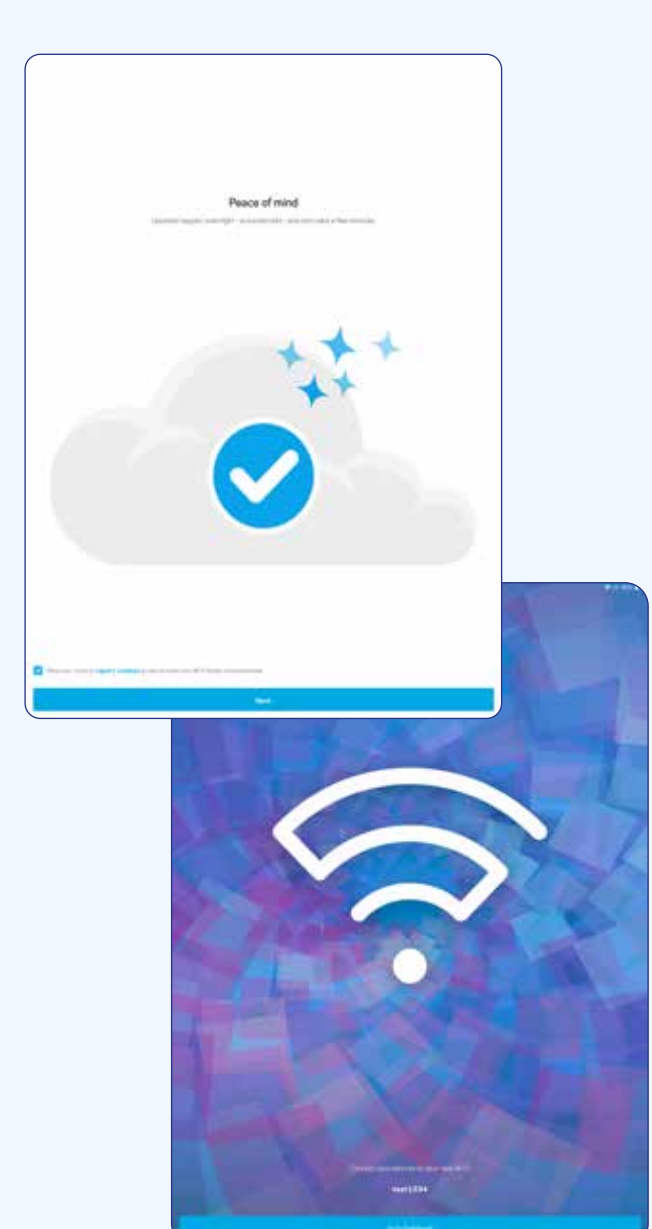

On the final screen click the 'Go to Dashboard' button

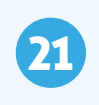

Your dashboard allows you to view all the Nodes and devices connected to your FibreNest Smart Wi-Fi system.

| =<br>test1234                        |                 |               |      |
|--------------------------------------|-----------------|---------------|------|
| 1                                    |                 |               |      |
| anternat Special<br>The county point |                 |               |      |
| Last five Connection                 |                 |               | đ    |
| Parental Controls                    |                 |               | 4 DF |
| Guant Notwork                        |                 |               | *0*  |
| Barr Hi fi                           |                 | inipited Moof |      |
|                                      | Biol Familianti |               |      |

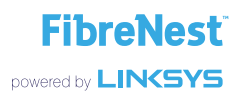

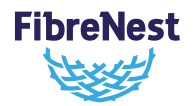

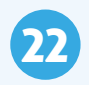

Finally, open the web browser (Safari, Chrome etc.) on your smart device, where you should be directed to the screen below.

|   |                      | A scheme firmer per                                        | - C + 2 |
|---|----------------------|------------------------------------------------------------|---------|
| N |                      |                                                            |         |
|   |                      |                                                            |         |
|   | Activate yo          | our pervice                                                |         |
|   | 110.000              | of the spectra in the first stress forwards and the second |         |
|   | The local sectors in |                                                            |         |
|   |                      |                                                            |         |
|   | The passent          |                                                            | _       |
|   | No. of Co.           |                                                            |         |
|   |                      |                                                            |         |
|   |                      |                                                            |         |

Activation page not loading, or just getting a blank screen? Try connecting to your new Wi-Fi network on a different type of device if possible. For example, try using an iPhone or a laptop if you are having problems setting up your node using an Android device (or vice-versa).

If you have tried this and are still having problems, try typing <u>http://</u> <u>servicecheck.fibrenest.com</u> into your web browser once you have connected to your WiFi Log in with the email address and password you used when you signed up for FibreNest and follow the on screen instructions.

#### **Congratulations**

Your Wi-Fi is ready!

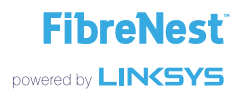

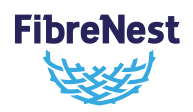

### 23

#### Only perform this step if you experience any issues in configuring your FibreNest Node.

To perform a factory reset:

With the Node turned on, press **and hold** the 'Reset' button found underneath for at least 12 seconds.

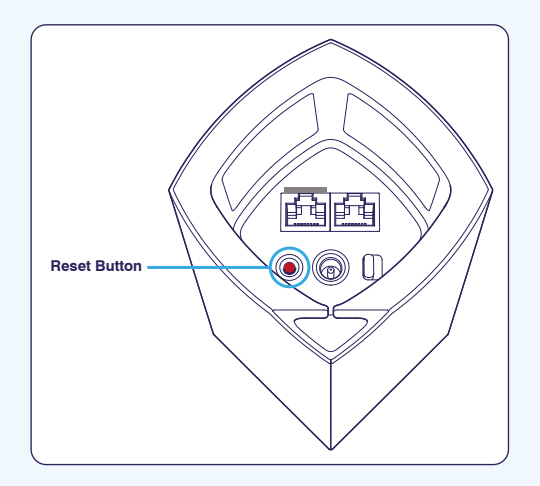

The Node's LED indicator will turn red and fade in three pulses.

Do not release the Reset button until the light goes out and turns bright red.

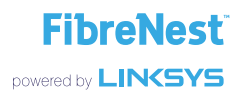